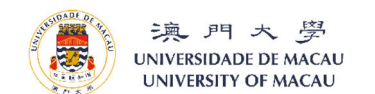

Online Application Procedures: Certificate in IELTS Preparation / Certificate in IELTS Preparation - Writing and Speaking

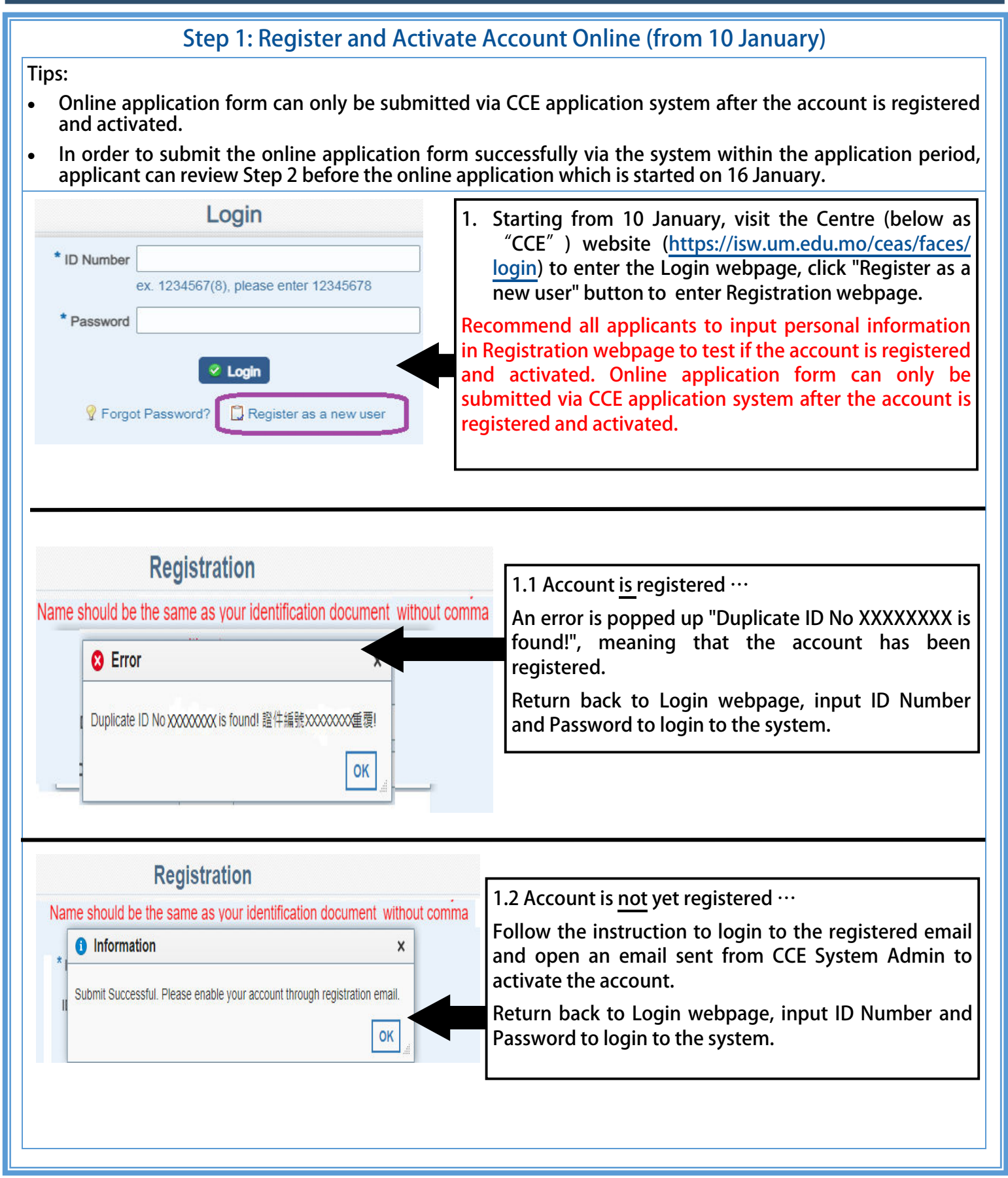

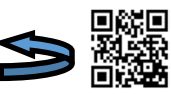

· 漢 月 大 夢 UNIVERSIDADE DE MACAU UNIVERSITY OF MACAU

Online Application Procedures: Certificate in IELTS Preparation / Certificate in IELTS Preparation - Writing and Speaking

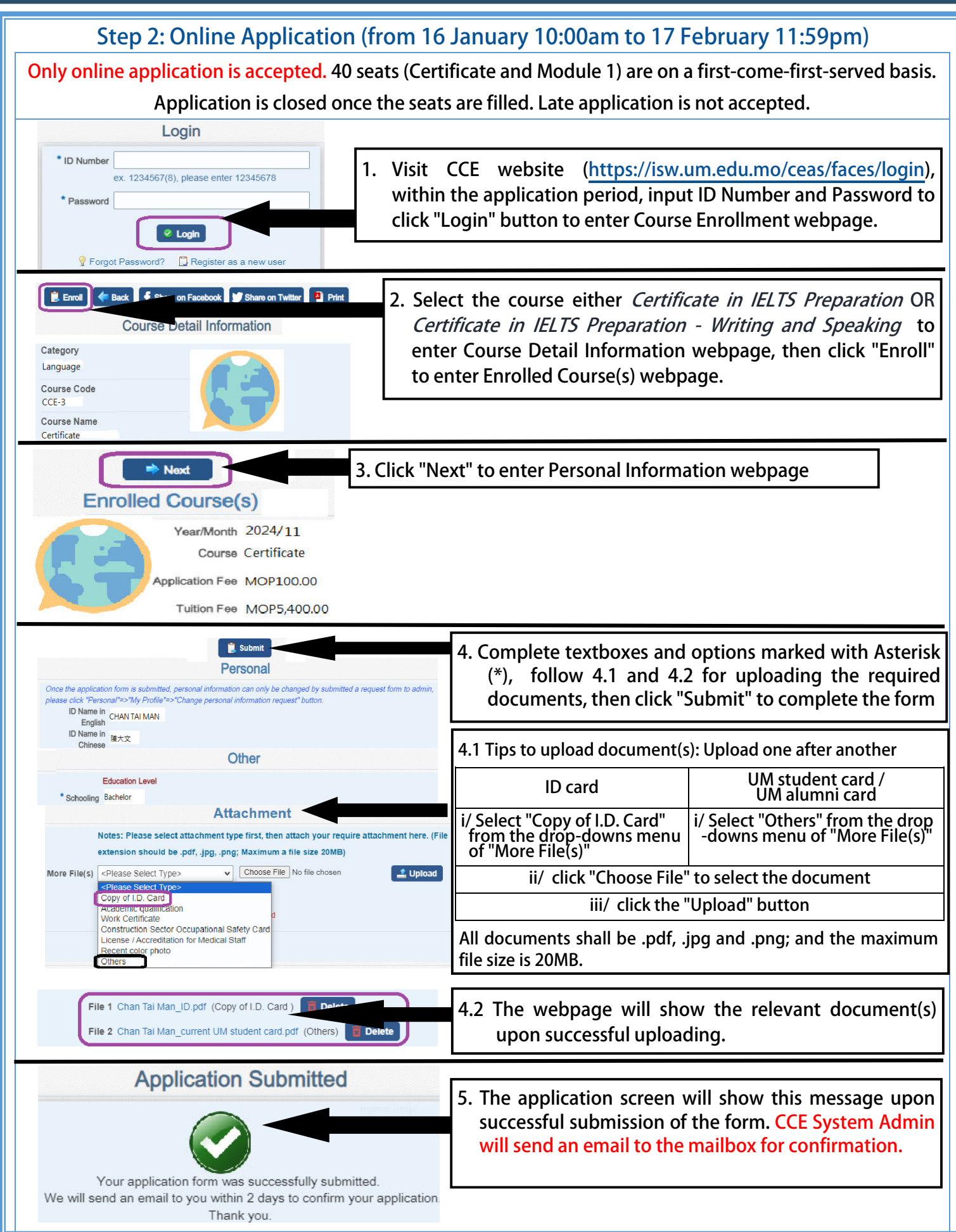

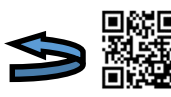

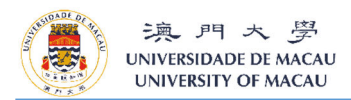

Online Application Procedures: Certificate in IELTS Preparation / Certificate in IELTS Preparation - Writing and Speaking

## Step 3: Admission and Payment

Eligible applicant has to pay the fees within the payment deadline.

Late payment is not accepted and the seat will be cancelled without prior notice.

- As the seats are on a first-come and first-served basis, CCE will accept the form according to the sequence that the system received. Eligible applicants will be confirmed by email and SMS for payment. The fees have to be paid before the deadline, otherwise, the seats will be cancelled.
- After the payment deadline is gone, CCE will fill up the seats if there are still vacancies, according to the sequence. Eligible applicants will be confirmed by email and SMS for payment. The fees have to be paid before the deadline, otherwise, the seats will be cancelled.
- Eligible applicant is the one who enroll in the course. The seat cannot be transferred.
- CCE arranges two times a day (24 hours) to send payment links via email according to the forms received. Detailed arrangement and payment deadline are shown below. The online application period is from 10am on 16 January to 11:59pm on 17 February. Applications received after 5pm on Fridays and during holidays will be processed by CCE in the order they were received on the first working day.

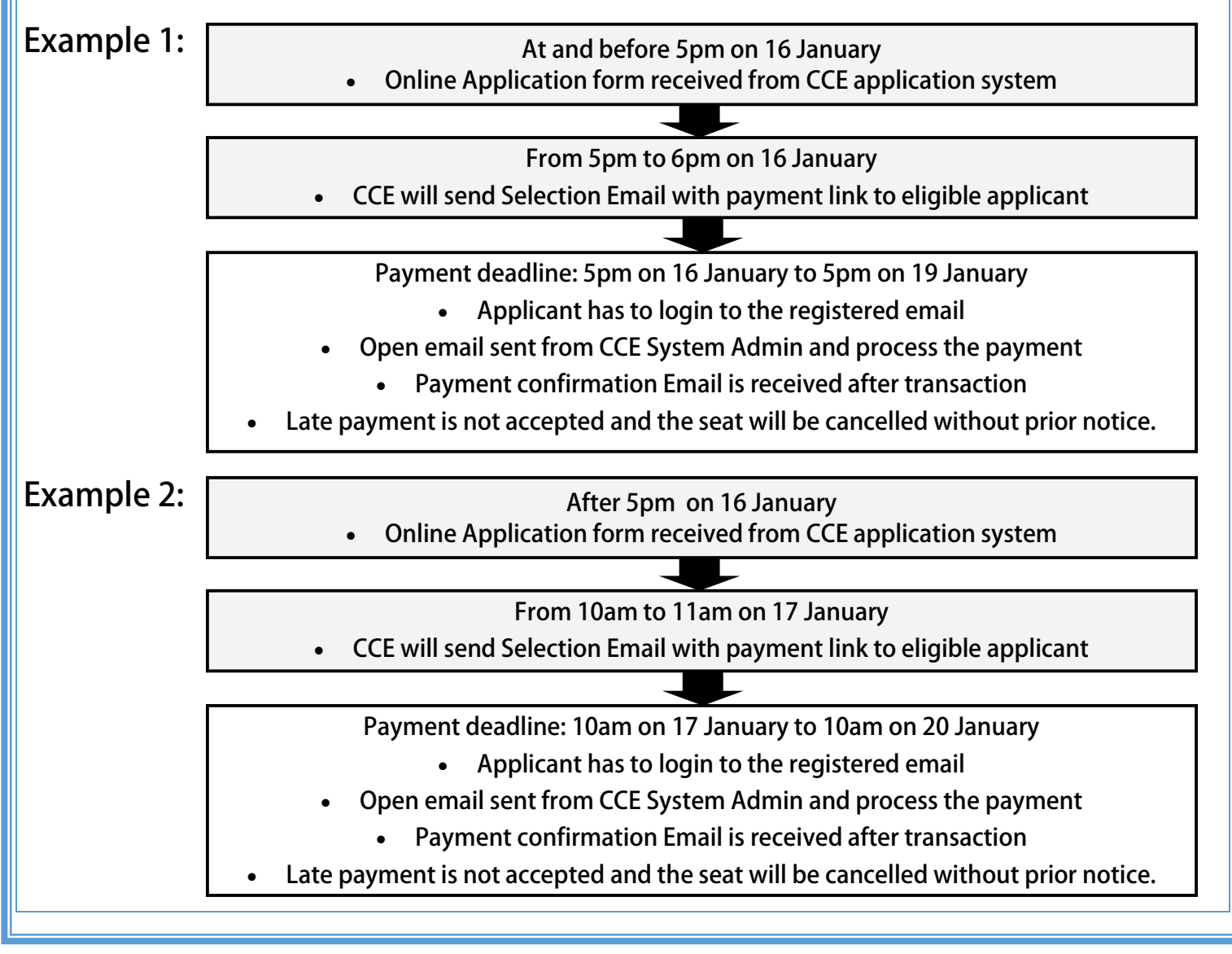

For enquires about the online application procedures, kindly contact CCE at 8822 4545 or cce.enquiry@um.edu.mo

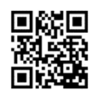